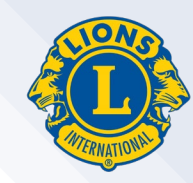

# 国際協会推奨ブラウザ Google Chrome(グーグル・クローム)

# インストール方法

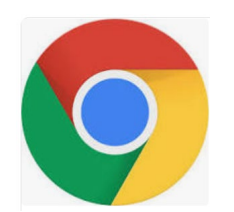

# Google Chromeとは?

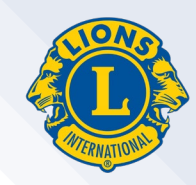

### Google Chrome (グーグル・クローム) とは、インターネットで ウェブページを閲覧するためのブラウザの1つです。

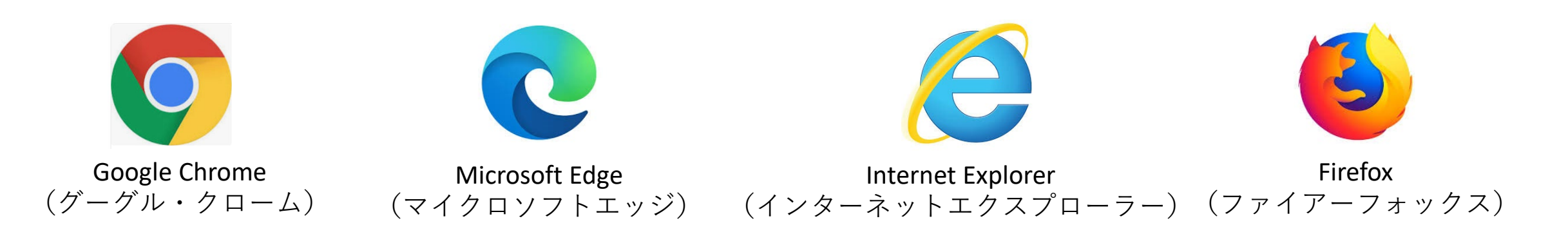

Windowsのパソコンの場合、Microsoft Edge(もしくはInternet Explorer)が 既定(デフォルト)のブラウザとして設定されています。

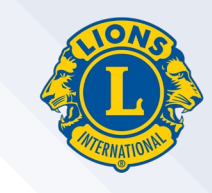

# なぜGoogle Chromeを使用する必要があるのか?

Microsoft EdgeやInternet Explorerを使用すると、ライオンズクラブ国際協会のウェブページ(ライオン・アカウント、MyLCI、MyLion等)を閲覧する際に文字化け(変な文字)が発生したり、エラーが起きたりすることがある。

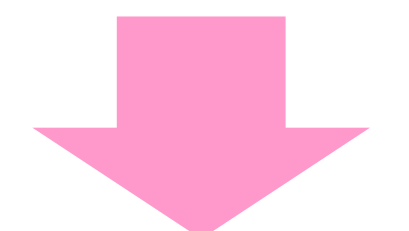

ライオンズクラブ国際協会ではGoogle Chrome(もしくはFirefox)の利用を 推奨しています。

# Google Chromeのインストール方法

クリック

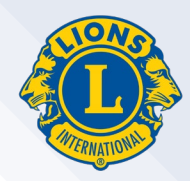

## まず、お使いのインターネット・ブラウザの検索サイト(GoogleやYahooな ど)で「Google Chrome」を検索します。

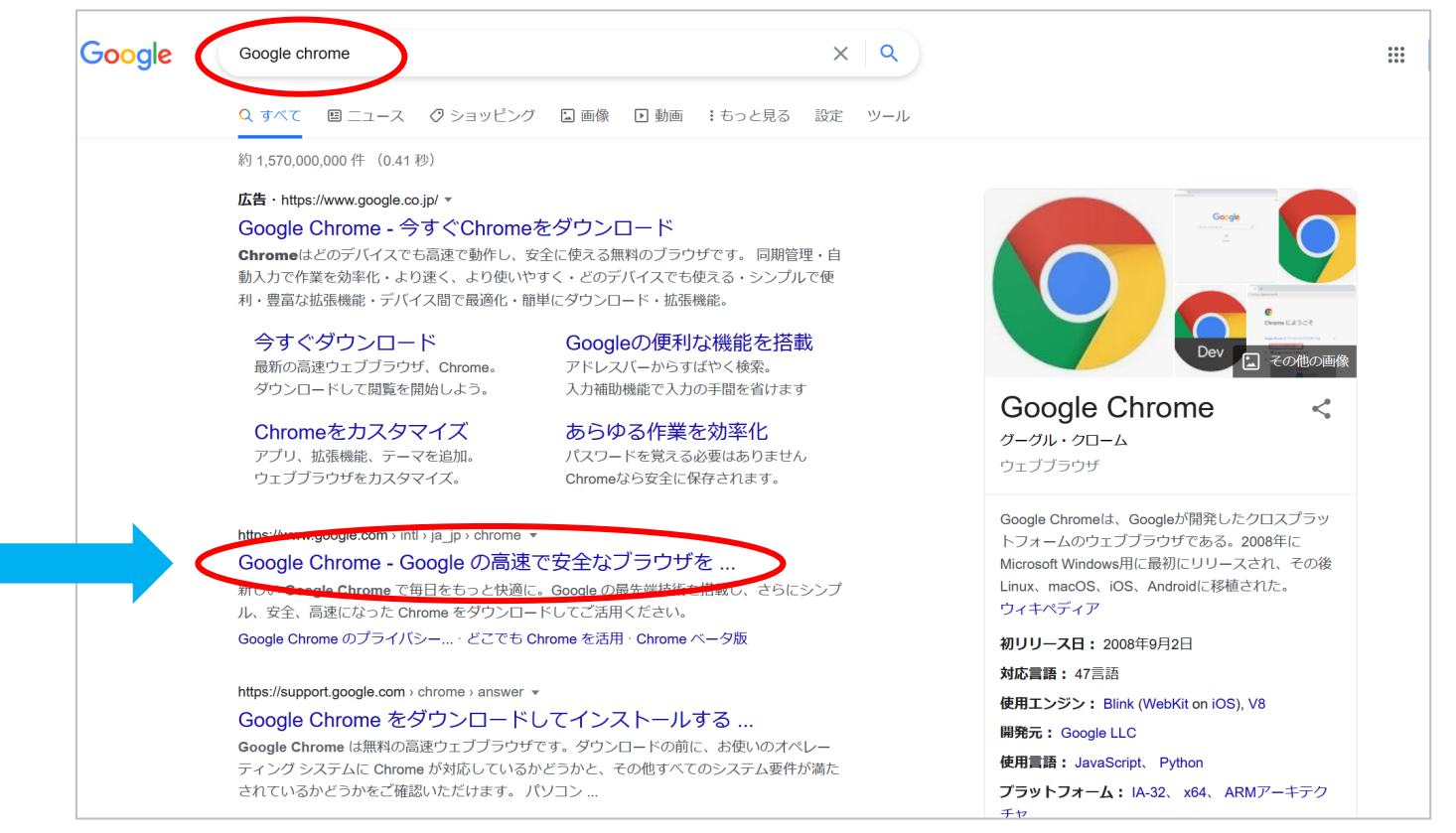

※偽のサイトを選択しな いように気を付けてくだ さい。ウィルスに感染す る可能性があります。

もしくはこちらのリンクからアクセスします: <u>https://www.google.com/intl/ja jp/chrome/</u>

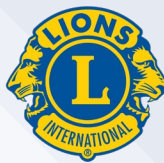

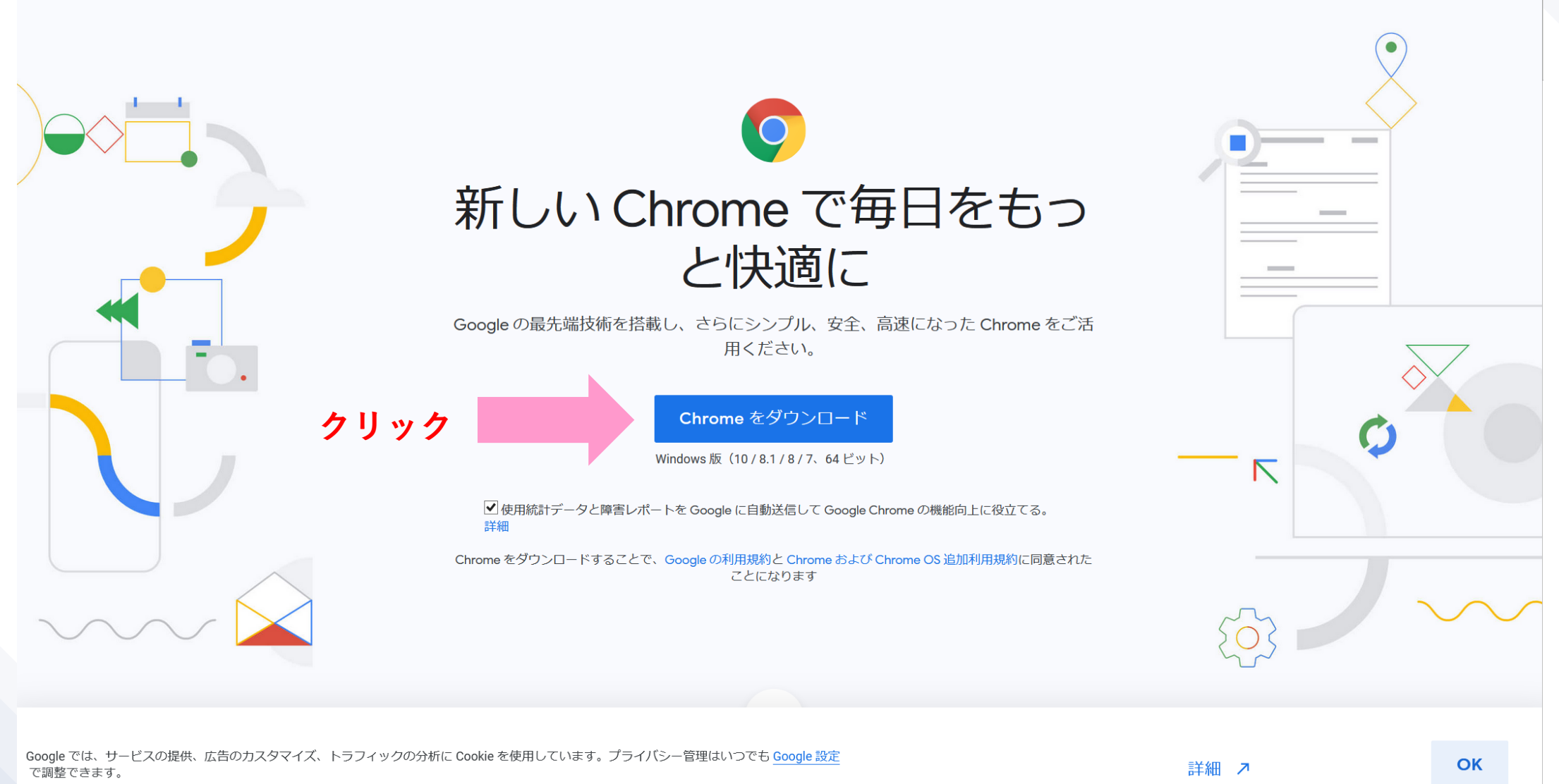

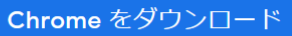

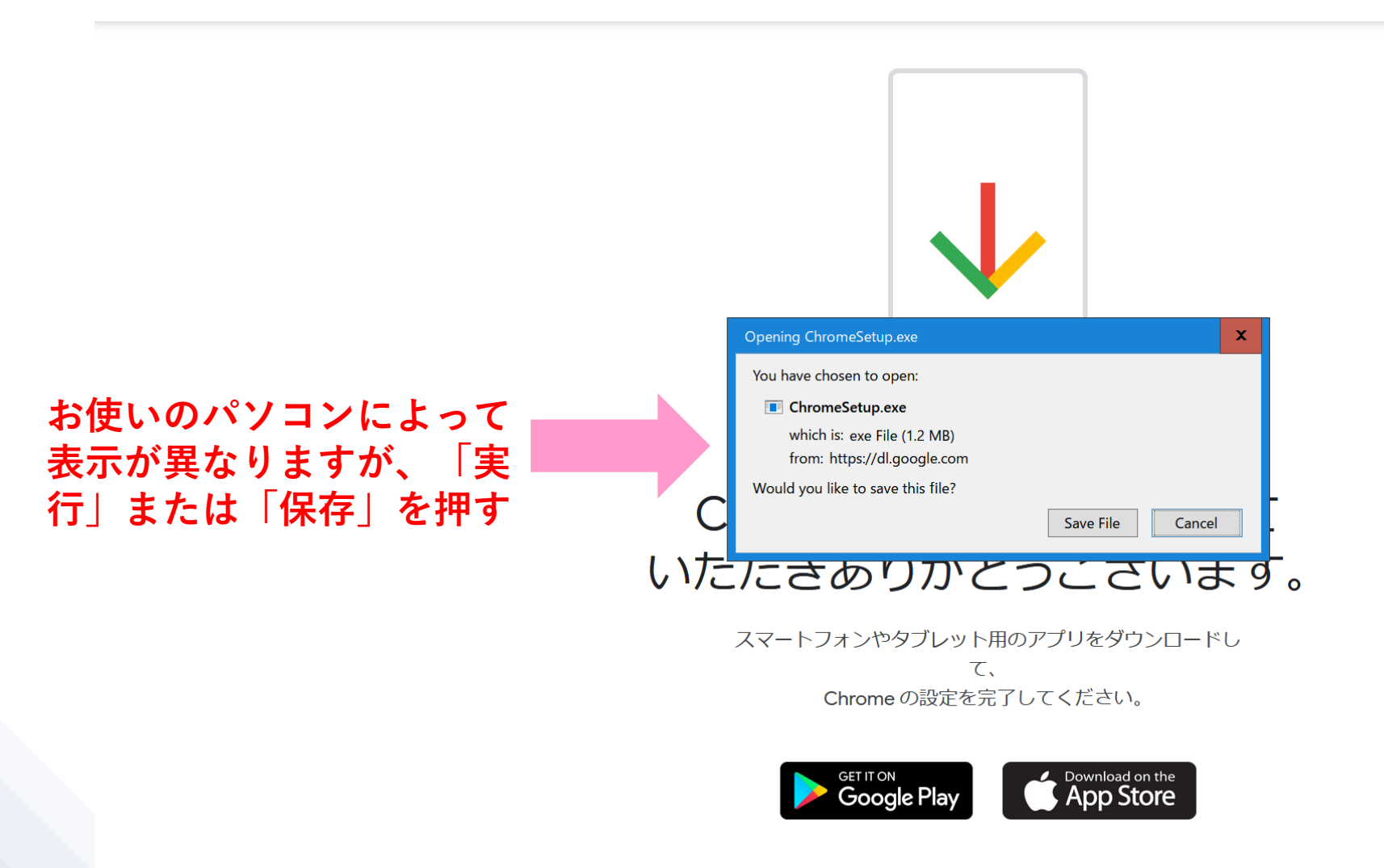

ダウンロードが始まらない場合: もう一度確認するにはこちらをクリックしてください。

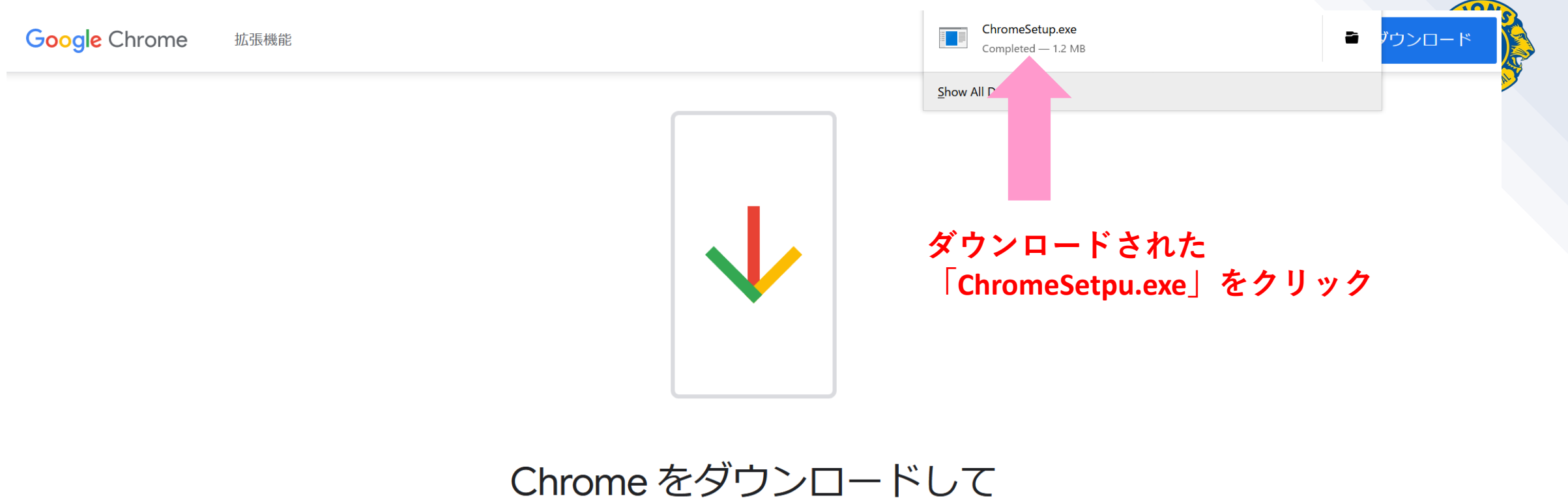

#### Chrome をダウンロードして いただきありがとうございます。

スマートフォンやタブレット用のアプリをダウンロードして、 Chrome の設定を完了してください。

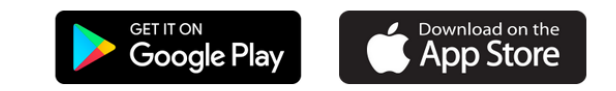

ダウンロードが始まらない場合: もう一度確認するにはこちらをクリックしてください。

#### Google Chrome 拡張機能

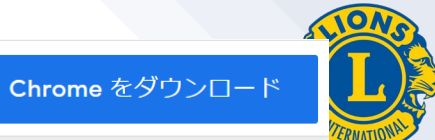

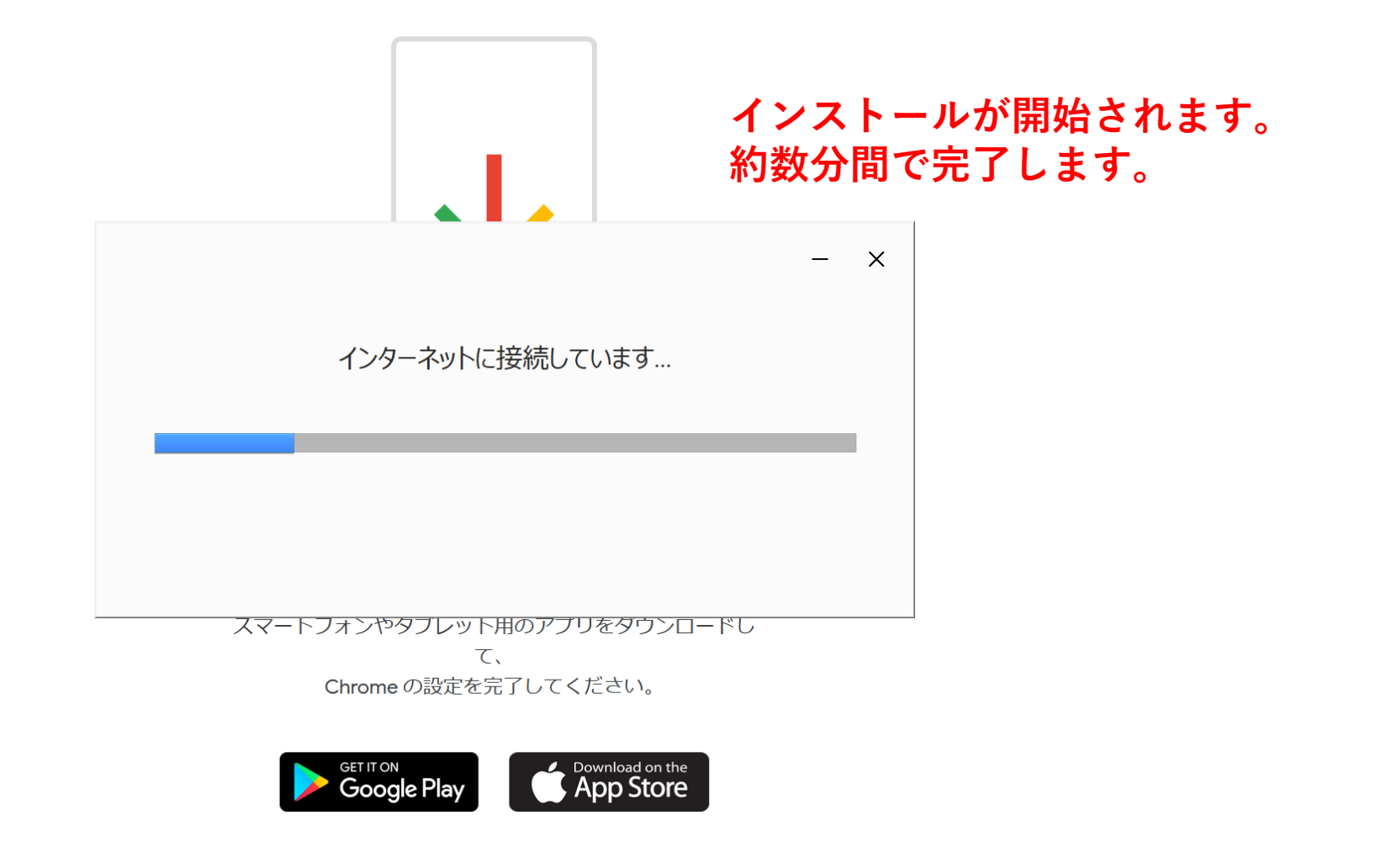

ダウンロードが始まらない場合: もう一度確認するにはこちらをクリックしてください。

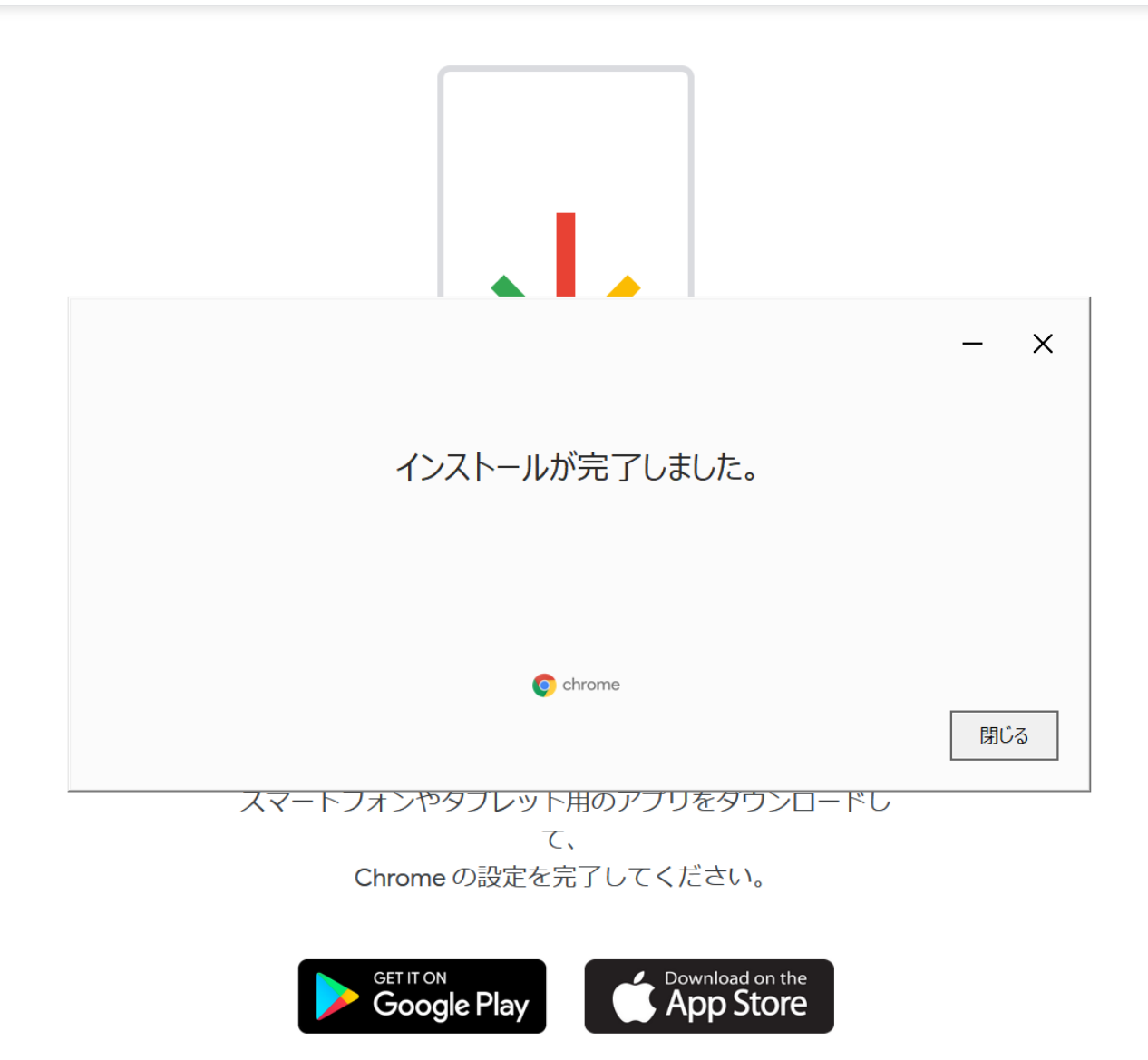

ダウンロードが始まらない場合:もう一度確認するにはこちらをクリックしてください。

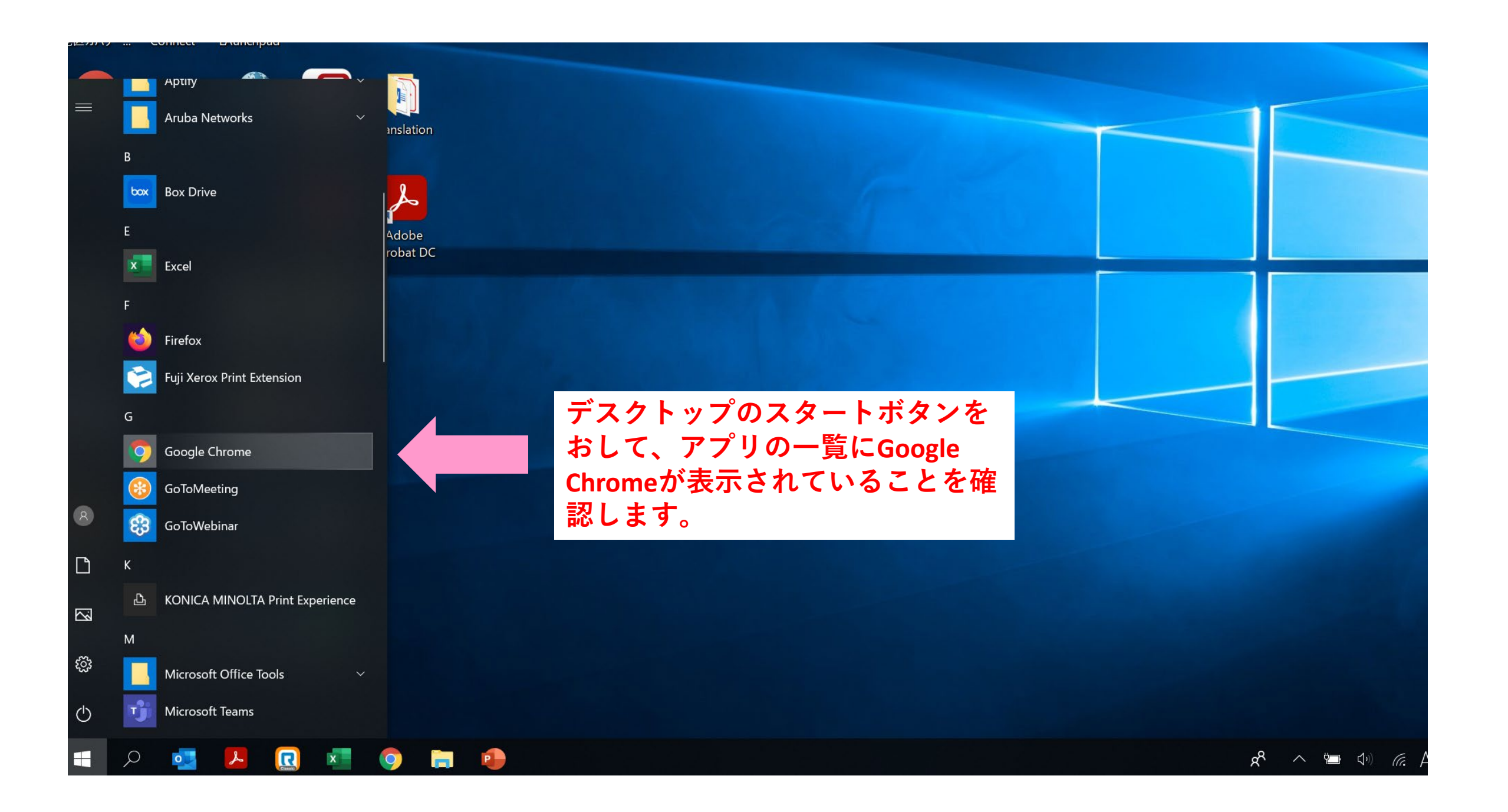

## Google Chromeを既定(デフォルト)のブラウザに設定する

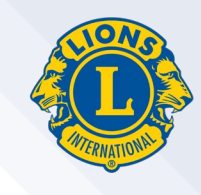

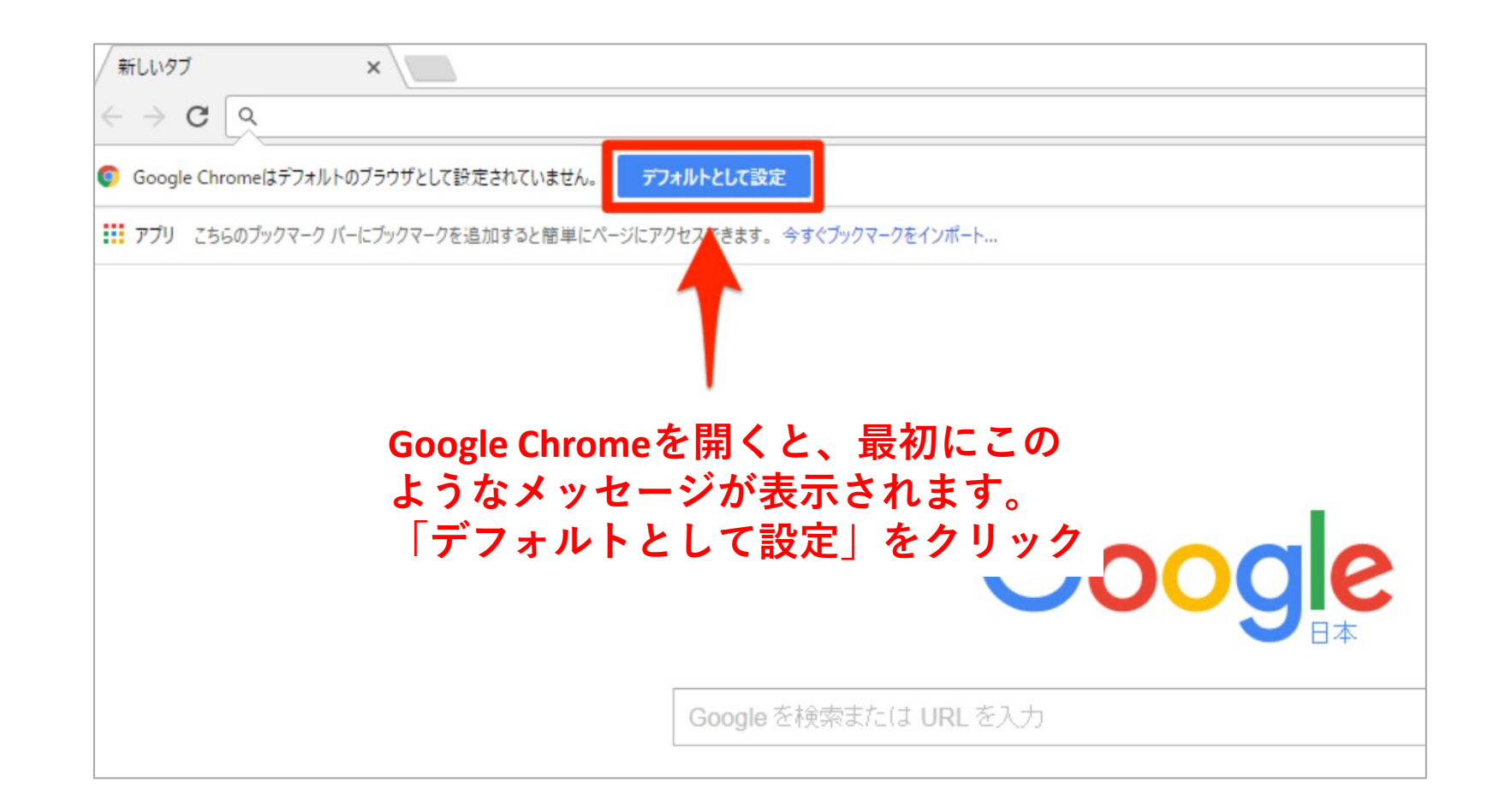

参考サイト: <u>https://dekiru.net/article/15005/</u>

## Google Chromeを既定(デフォルト)のブラウザに設定する

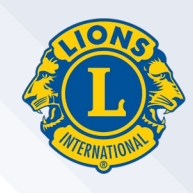

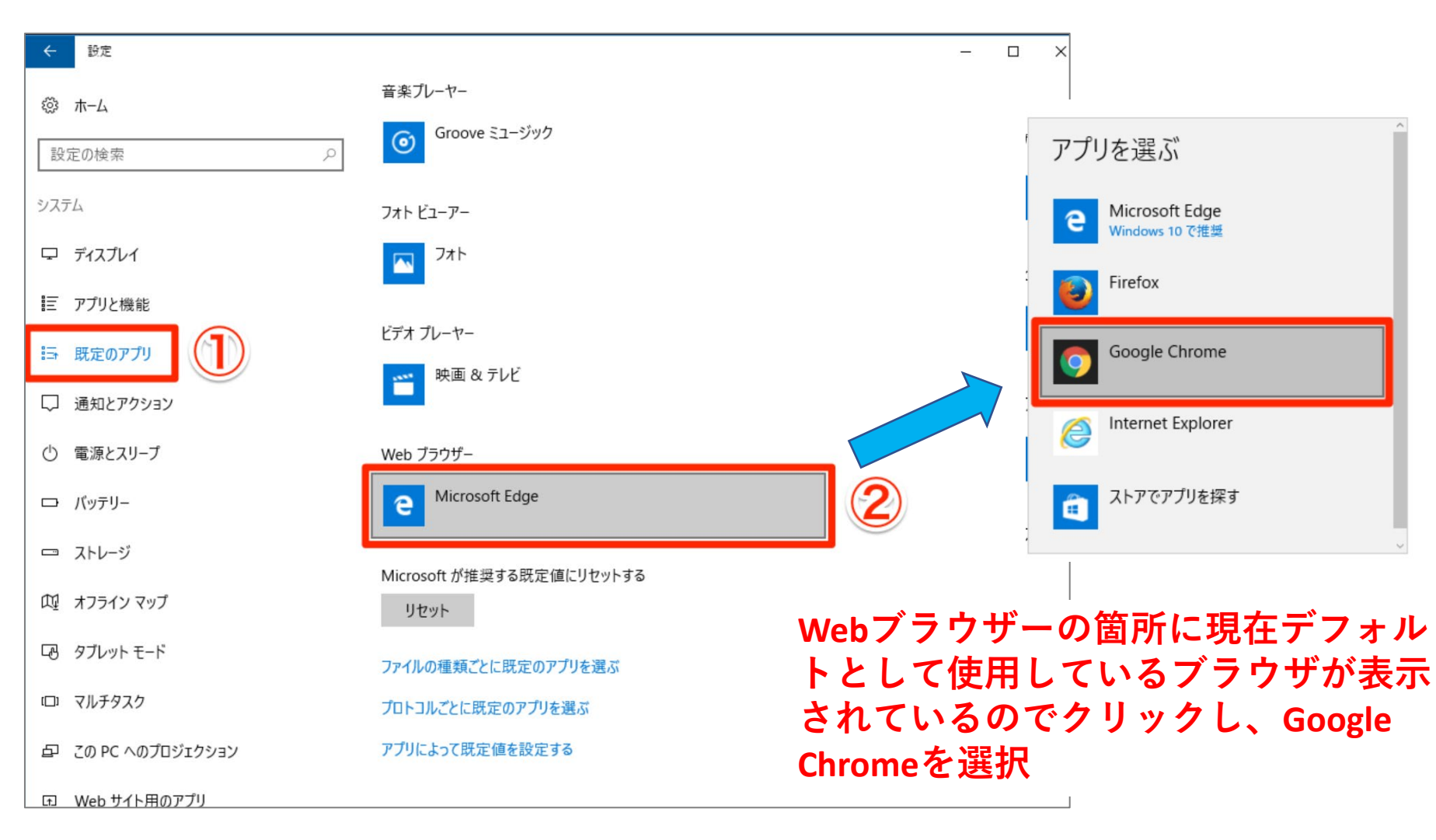

参考サイト: <u>https://dekiru.net/article/15005/</u>

## Google Chromeを既定(デフォルト)のブラウザに設定する

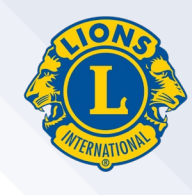

| ← 設定               |                                      | - 0        | ×                 |
|--------------------|--------------------------------------|------------|-------------------|
| ◎ ホーム              | 音楽ブレーヤー                              |            |                   |
| 設定の検索              | Groove ミュージック                        |            |                   |
| システム               | フォト ビューアー                            |            |                   |
| マ ディスプレイ           | ▶ 切り替え前に                             |            |                   |
| ■ アプリと機能           | Microsoft Edge をお試しください—Windows 10 の |            |                   |
| まま 既定のアプリ          | ビデラーために主よれた、ようたく新しい高速なアプリです。         |            |                   |
| □ 通知とアクション         | ご確認ください                              |            |                   |
| ① 電源とスリープ          | 強制的に変更する<br>Wet                      |            |                   |
| ロ バッテリー            | e Microsoft Edge                     |            |                   |
| ロ ストレージ            | Microcoft が推過する匹空値に目わいしまる            |            |                   |
| 0位 オフライン マップ       | リセット                                 | ご不明な点は、    | オセアル調整事務局メ        |
| タブレット モード          | ファイルの種類ごとに既定のアプリを選ぶ                  | ンバーサービス    | 、センターまでこ連絡く       |
| ロコ マルチタスク          | プロトコルごとに既定のアプリを選ぶ                    | こさい・mscjap | an@iionsclubs.org |
| 日 この PC へのプロジェクション | アプリによって既定値を設定する                      |            |                   |

参考サイト: <u>https://dekiru.net/article/15005/</u>